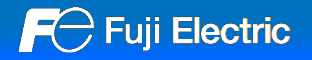

# V10リプレイスガイダンス 【V4シリーズ編】

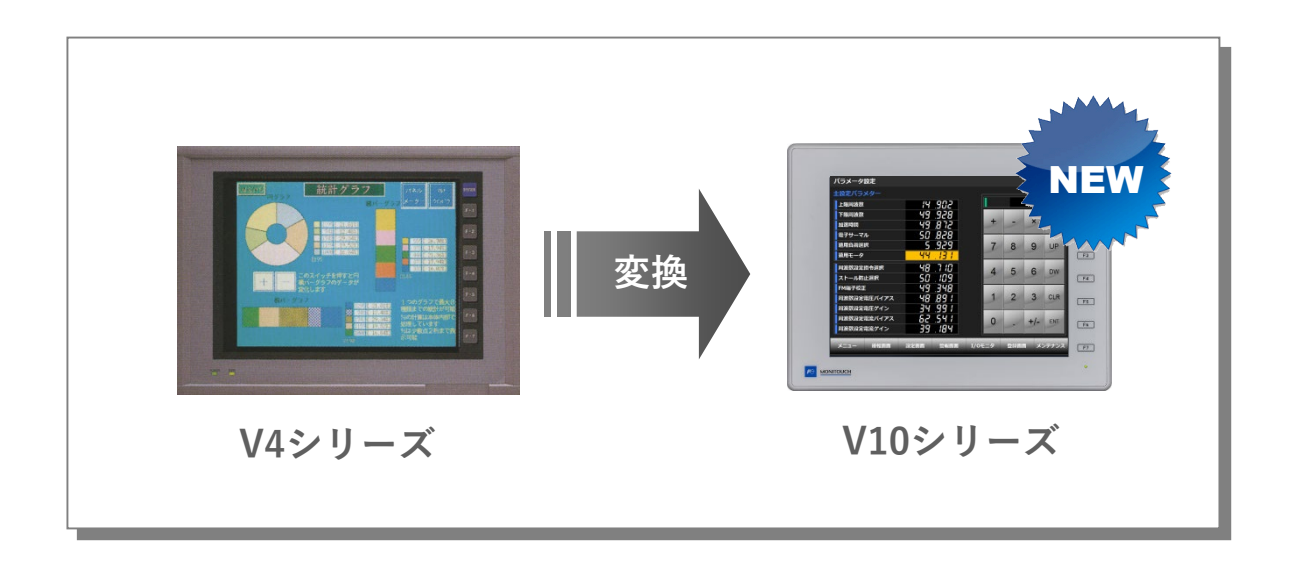

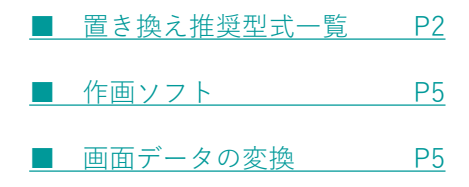

#### ■置き換え推奨型式一覧

V4シリーズからV10シリーズへの置き換え型式一覧です。ご使用のV4シリーズ型式をご確認の上、選定してください。

| サイズ       | V4型式       |            |  | V10型式                                    |          |  | 至四        |
|-----------|------------|------------|--|------------------------------------------|----------|--|-----------|
|           | グレー        | ブラック       |  | ライトグレー                                   | ブラック     |  | 参照        |
| 10.4型 VGA | V4Txxxx-G  | V4Txxxx-B  |  | V1010iS                                  | V1010iSB |  |           |
|           | V4Cxxxx-G  | V4Cxxxx-B  |  |                                          |          |  |           |
|           | V4Wxxxx-G  | V4Wxxxx-B  |  |                                          |          |  | <u>P3</u> |
|           | V4Bxxxx-G  | V4Bxxxx-B  |  |                                          |          |  |           |
|           | V4Hxxxx-G  | V4Hxxxx-B  |  |                                          |          |  |           |
| 5.7型 QVGA | V4SCxxxx-G | V4SCxxxx-B |  | V10に5.7型はありません。<br>サイズ、解像度が同じTS2060iをご使用 |          |  |           |
|           | V4SWxxxx-G | V4SWxxxx-B |  |                                          |          |  | -         |
|           | V4SBxxxx-G | V4SBxxxx-B |  | ください。<br>                                |          |  |           |

※ 置き換え推奨型式は、使用上の制約が少ない型式を記載しています。推奨型式以外への置き換えも可能です。お客様のシステムに合わせて選択ください。

#### 型式詳細

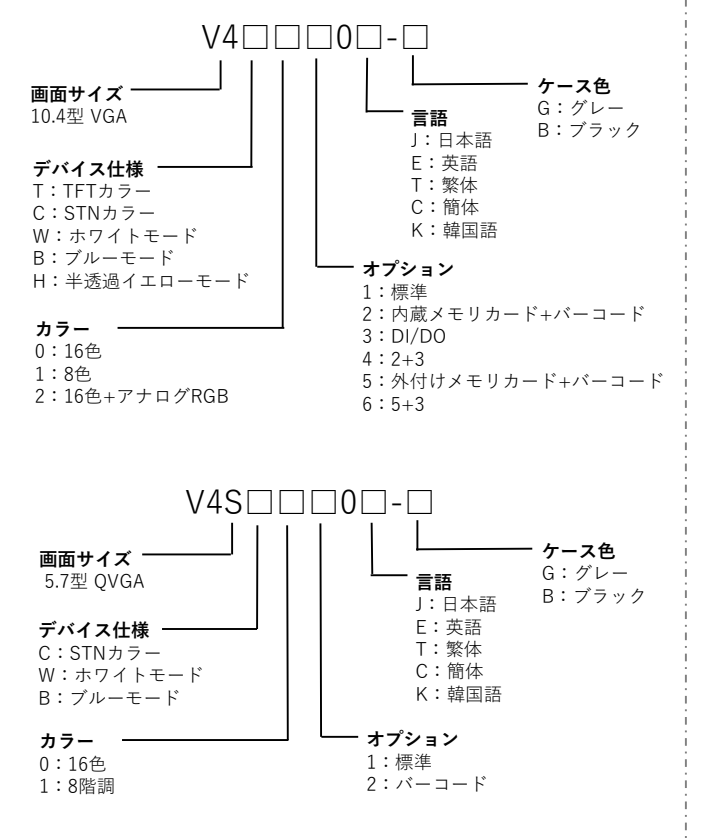

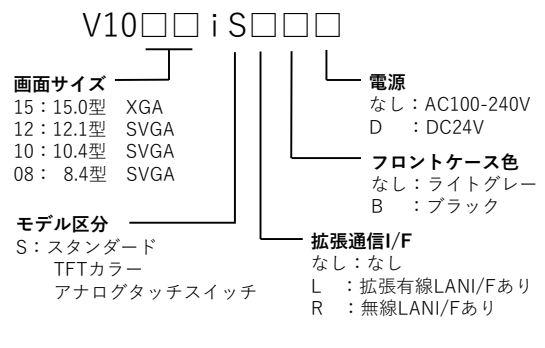

# F Fuji Electric

## ■V4→ V10 Standard

V4とV10 Standardは、画面データの解像度が異なります。 V4 : 640 x 480 → V10 : 800 x 600  $\vdash$   $\vee$   $\vdash$ 

解像度が同じ本体に置き換える場合は、V9Liteをご使用ください。 V4の画面データをV10に変換する場合は、自動リサイズ機能をご使用ください。レイアウトのずれが発生した場合は手 動で修正してください。

パネルカット寸法が異なります。オプションのパネルアダプタを使用してください。

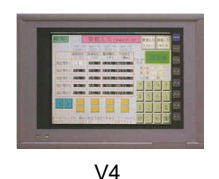

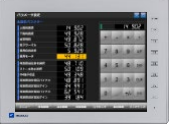

V1010iS

#### ハード仕様

| 項目              |       | V4                                                   |   | V10 Standard                                                                                      |  |  |
|-----------------|-------|------------------------------------------------------|---|---------------------------------------------------------------------------------------------------|--|--|
| 外形寸法 WxHxD (mm) |       | 328.0 x 240.0 x 97.0                                 |   | 303.8 x 231.0 x 53.8                                                                              |  |  |
| パネルカット WxH(mm)  |       | 317.0(+0.5/-0) x 229.0(+0.5/-0)                      |   | 289.0(+0.5/-0) x 216.2(+0.5/-0) *1                                                                |  |  |
| 表示デバイス          |       | TFTカラー/STNカラー/ホワイトモード<br>ブルーモード/半透過イエローモード           |   | TFTカラー                                                                                            |  |  |
| 表示色             |       | 16色/8色                                               |   | 1,677万色 ※2                                                                                        |  |  |
| 解像度             |       | 640 x 480 ドット                                        |   | 800 x 600 ドット <sup>※3</sup>                                                                       |  |  |
| タッチスイッチ         |       | マトリックス                                               |   | アナログ <sup>※4</sup>                                                                                |  |  |
| 通信I/F シリアル      |       | D-Sub25pin x1:RS-232C / RS-422/485<br>端子台:RS-422/485 |   | <mark>D-Sub9pin</mark> x1 : RS-232C / RS-422/485 <sup>※5</sup><br>モジュラー8pin x2 : RS-232C / RS-485 |  |  |
|                 | バーコード | D-sub9pin x1 : RS-232C <sup>36</sup>                 |   | モジュラー8pin x2 : RS-232C **7                                                                        |  |  |
| ストレージ           |       | 専用メモリカード ※6                                          | / | SDカード/SDHCカード/SDXCカード<br>USBメモリ                                                                   |  |  |
| RGB出力           |       | 1CH **8                                              |   | 開発中 2025年春 発売予定                                                                                   |  |  |
| 電源              |       | AC85~265V                                            |   | AC100~240V                                                                                        |  |  |

※1 取付パネルアダプタ「PAD-V610」を使用して取付可能です。P4参照。
 ※2 ピクチャ、3Dパーツ、リモートデスクトップのみ、その他は65,536色表示。
 ※3 解像度がSVGAになります。画面データ変更時、自動リサイズ機能をご使用ください。レイアウトのずれが起きた場合は手動で修正してください。
 ※4 V10本体で、画面上の2点押しはできません。画面とファンクションスイッチとの2点押しに変更が必要です。
 ※5 既存のDsub25ケーブルを流用する場合は、弊社変換ケーブル「D9-D25」をお求めください。端子台をご使用の場合は、「TC-D9」をお求めください。
 ※6 V4xx□0 (□: 2,4,5,6) のみ
 ※7 弊社製ケーブル「V6-BCD」をお求めいただき、MJ←→Dsub9ピン変換ケーブルを作成してください。結線図はP4参照。

※8 V4T2x0のみ

#### ■バーコード MJ←→Dsub9ピン変換ケーブル結線図

V4からV10に置き換える場合、弊社製ケーブル「V6-BCD」をお求めいただき、以下のMJ←→Dsub9ピン変換ケーブル を作成してください。

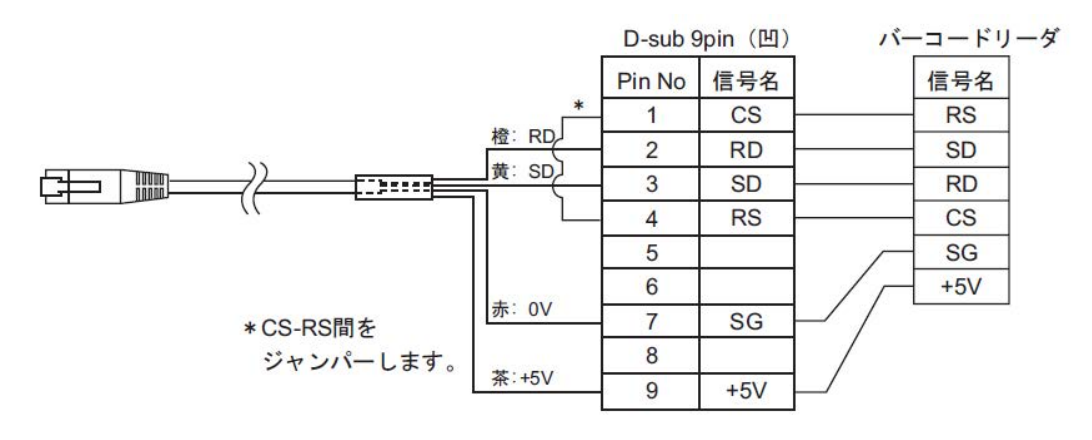

#### ■取付パネルアダプタ(PAD-V610)

V4シリーズパネルカットにV10を取り付ける際に使用します。

1. V4をパネルから取り外します。

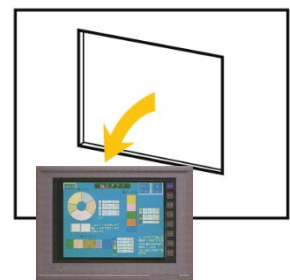

- 2. 取付パネルアダプタを取り付けます。

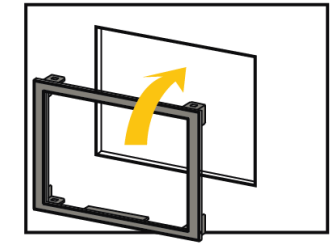

3. V10本体を取り付けます。

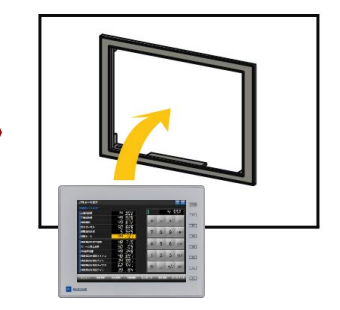

#### ■作画ソフト

| 本体  | 作画ソフト                    | OS                                                                                                    | 転送ケーブル **1                                                                        |
|-----|--------------------------|----------------------------------------------------------------------------------------------------|-----------------------------------------------------------------------------------|
| V4  | V-SFT-5                  | Windows Vista (32bit, 64bit)<br>Windows 7 (32bit, 64bit)<br>Windows 8 (32bit, 64bit)<br>Windows 8 1 (22bit, 64bit) | ・GD-CPVケーブル <sup>※2</sup><br>・V-CPケーブル 弊社製(MJ〜Dsub9)<br>+ ADP25-M 弊社製アダプタ         |
| V10 | V-SFT-6<br>Ver.6.2.0.0以降 | Windows 8.1 (32bit, 64bit)<br>Windows 10 (32bit, 64bit)<br>Windows 11 (64bit)                                      | ・USBケーブル (USB mini-B〜USB-A)<br>・LANケーブル <sup>※3</sup><br>・V-CPケーブル 弊社製 (MJ〜Dsub9) |

※1 V10はSDカード/USBメモリ、V4xx□(□:2,4,5,6)は専用メモリカードによる画面データの転送も可能です。

※2 ケーブルは自作することも可能です。配線はV4シリーズの『ハード仕様書』を参照してください。
 ※3 V10のLANポートはAuto-MDIXに対応しています。HUB の有無に関係なく、ストレートケーブル / クロスケーブルの使用が可能です。

#### ■画面データの変換

V-SFT-6 (Vシリーズ用作画ソフト) で、V4→V10データ変換できます。

#### ■変換手順

- 1. V-SFTを起動し [開く] 、または [ファイル] の [開く] をクリックします。 画面データファイルをV-SFT-6にドラッグしても起動できます。 この場合手順4.に進みます。
- [開く]ダイアログでファイルの拡張子を [.V4] に変更します。 2.

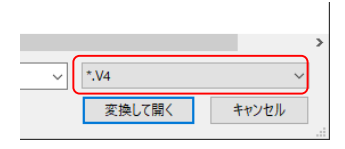

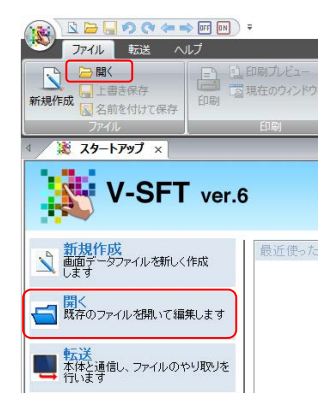

- 3. V4シリーズの画面データファイルを選択し、 [変換して開く] をクリックします。 [編集機種選択] が開きます。
- 4. V10シリーズの機種を選択し、 [OK] をクリックします。

| (観) 第<                    |               |                  | ×                                            |  |
|---------------------------|---------------|------------------|----------------------------------------------|--|
| ← → ヾ ↑ ■ > PC > デスクトップ > |               | ✓ ひ デスクトッ        | の検索・                                         |  |
| 整理 ▼ 新しいフォルダ              | -             |                  | 📰 🕶 🔳 👔                                      |  |
| > 👃 ダウンロード                | <b>^</b> 名前 ^ | 更新日時             | 種類り                                          |  |
| > 📃 デスクトップ                | 🔍 7' E.V4     | 1997/12/19 16:28 | V4ファイル                                       |  |
| > 🗮 F#1X7F                |               |                  |                                              |  |
| > 📰 ビクチャ                  |               |                  |                                              |  |
| > 📓 EFA                   |               |                  |                                              |  |
| > 🎝 ミュージック                | _             |                  |                                              |  |
| > 🏪 OS (C:)               |               |                  |                                              |  |
| > 👝 Data (F:)             |               |                  |                                              |  |
|                           |               |                  |                                              |  |
|                           |               |                  |                                              |  |
|                           |               |                  |                                              |  |
|                           |               |                  |                                              |  |
|                           |               |                  |                                              |  |
|                           | v <           |                  | >                                            |  |
| 771                       | 「ル名(N): デモ.V4 | ~ *.V4           | ~                                            |  |
|                           | L             | 75:461           | z BB Z Jaka Jaka Jaka Jaka Jaka Jaka Jaka Ja |  |

- 右のダイアログが表示される場合があります。 プリンタを接続しない場合:はい プリンタを接続する場合:いいえ をクリックします。
- 6. 右のダイアログが表示される場合があります。 「はい」をクリックします。
- 7. 解像度の異なるデータを変換した場合は、 右のダイアログが表示されます。 パーツを拡大する場合:はい パーツを拡大しない場合:いいえ をクリックします。

| VSft60 |                                                                                | ×                         |                                                     |
|--------|--------------------------------------------------------------------------------|---------------------------|-----------------------------------------------------|
| ?      | ブリンク機種に「PR201 モ/クロ」が設定されています。<br>このブリンクを使用していない場合はブリンク機種を「未使用」に<br>がよろしいですか?   | 変換します                     |                                                     |
|        | はい(り)                                                                          | เงเงิส์(N)                |                                                     |
| VSft60 | ×                                                                              | ]                         |                                                     |
| ?      | メモリカードモード、メモリカード設定を<br>レシビモード、レシビ設定に変換しますがよろしいですか?                             | ×メモ!<br>必要で<br>『メヨ<br>マニュ | リカード内のデータ変換が<br>です。<br>Ξリカードモード変換』<br>ユアルを参照してください。 |
|        | はい(Y) いいえ(N)                                                                   |                           |                                                     |
| VSft60 | ×                                                                              |                           |                                                     |
| ?      | 配置されたアイテムをスクリーンサイズに合わせて変更しますか?<br>変更すると元に戻すことができません。。<br>変更する初にパックアップを取ってください。 | ※レイフ<br>は、手               | ₽ウトのずれが発生した場合<br>€動で修正してください。                       |
|        | はい(Y) いいえ(N)                                                                   |                           |                                                     |

以下のダイアログが表示される場合があります。
 [はい]をクリックすると、エラーチェックウィンドウで使用不可の機能・設定が確認できます。
 [対処方法]を確認の上、修正してください。

変換前のV4データでも同様の警告メッセージが出ている場合は、そのままご使用いただいても影響ありません。

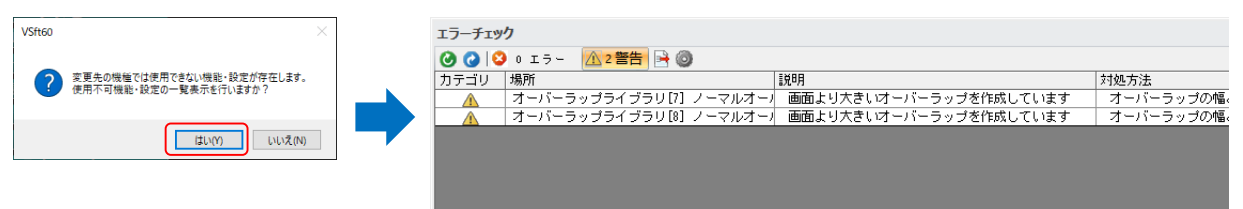

9. V-SFT上にV10シリーズ用に変換された画面データファイルが 表示されます。名前を付けて保存します。

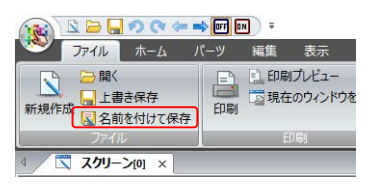

V10データに変換後、V4データに戻すことはできません。 V10本体で動作確認の上、ご使用ください。

### 発紘電機株式会社 www.hakko-elec.co.jp

東京 TEL 03-5767-6160 大阪 TEL 06-7166-7380 広島 TEL 082-504-6605 九州 TEL 092-262-7886 石川 TEL 076-274-6911 富山 TEL 076-422-1887 福井 TEL 0776-21-5232 コールセンター TEL 0120-128-220 E-mail gijyutsu1@hakko-elec.co.jp